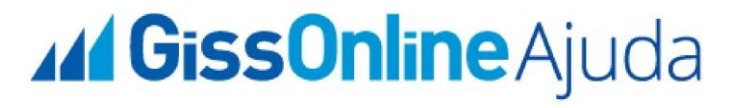

# **Guia Rápido**

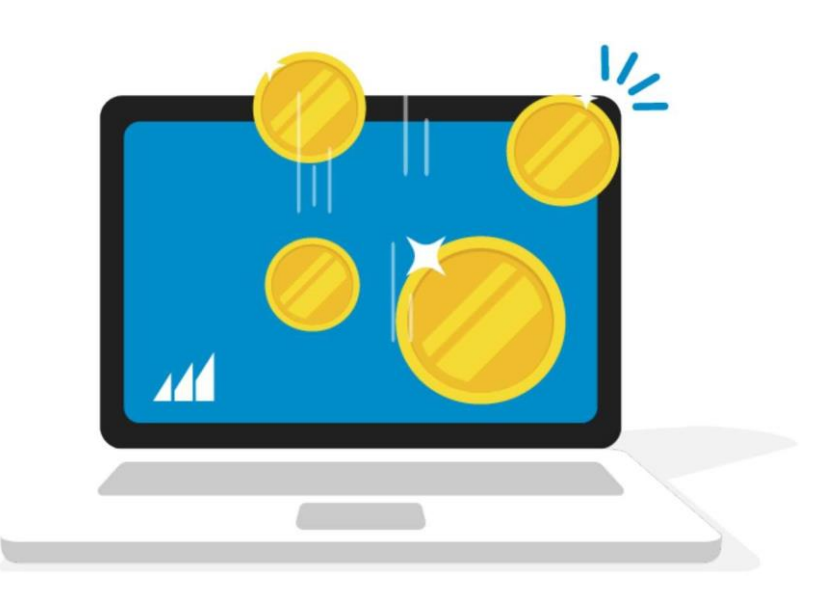

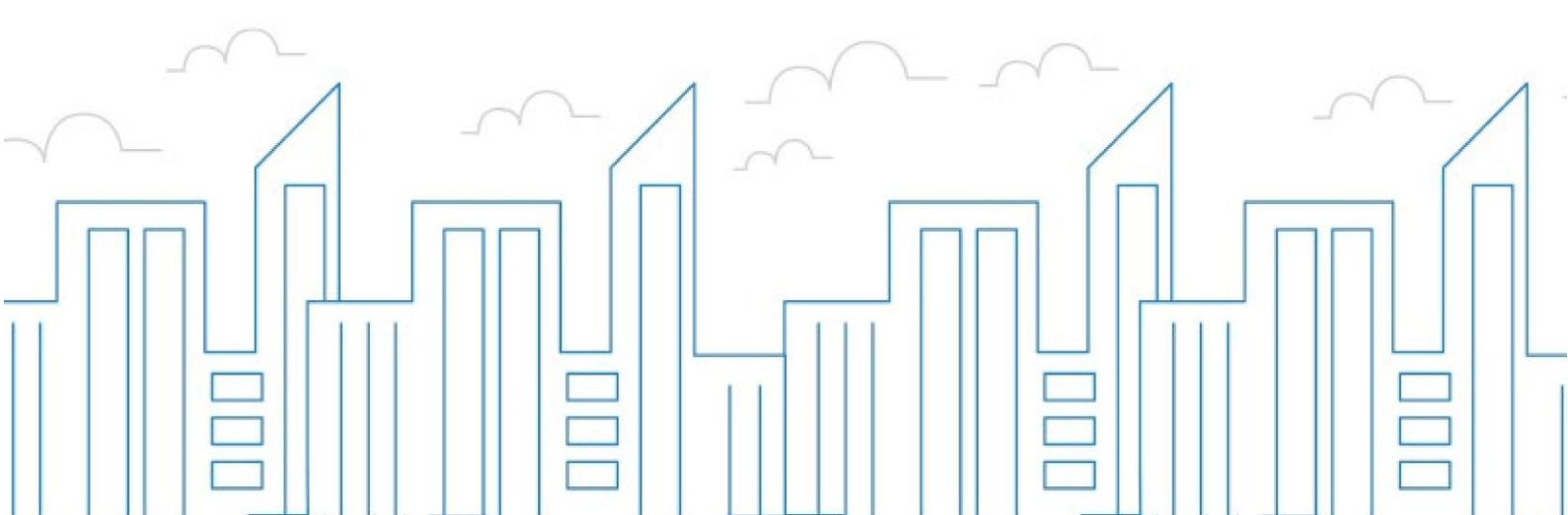

#### Introdução

O objetivo deste módulo é permitir que o prestador e/ou tomador de serviços consiga realizar todos os procedimentos relativos ao "ISSQN", tais como: emissão de Nota fiscal Eletrônica, apuração, geração de guias, dentre outros, cumprindo suas obrigações principais e acessórias.

Para acessar o Sistema, utilize o endereço <u>https://municipio.giss.com.br</u>. Caso já tenha efetuado seu cadastro no Sistema, clique na opção "Já fez seu cadastro e vinculou sua(s) empresa(s) clique aqui." para ser direcionado a tela de acesso ao sistema.

#### Acesso exclusivo ao sistema através do CPF do Usuário

Nesta opção, você terá acesso as funcionalidades para o cumprimento das suas obrigações junto ao município. Neste manual vamos demonstrar como efetuar o **Envio e Consulta de RPS**.

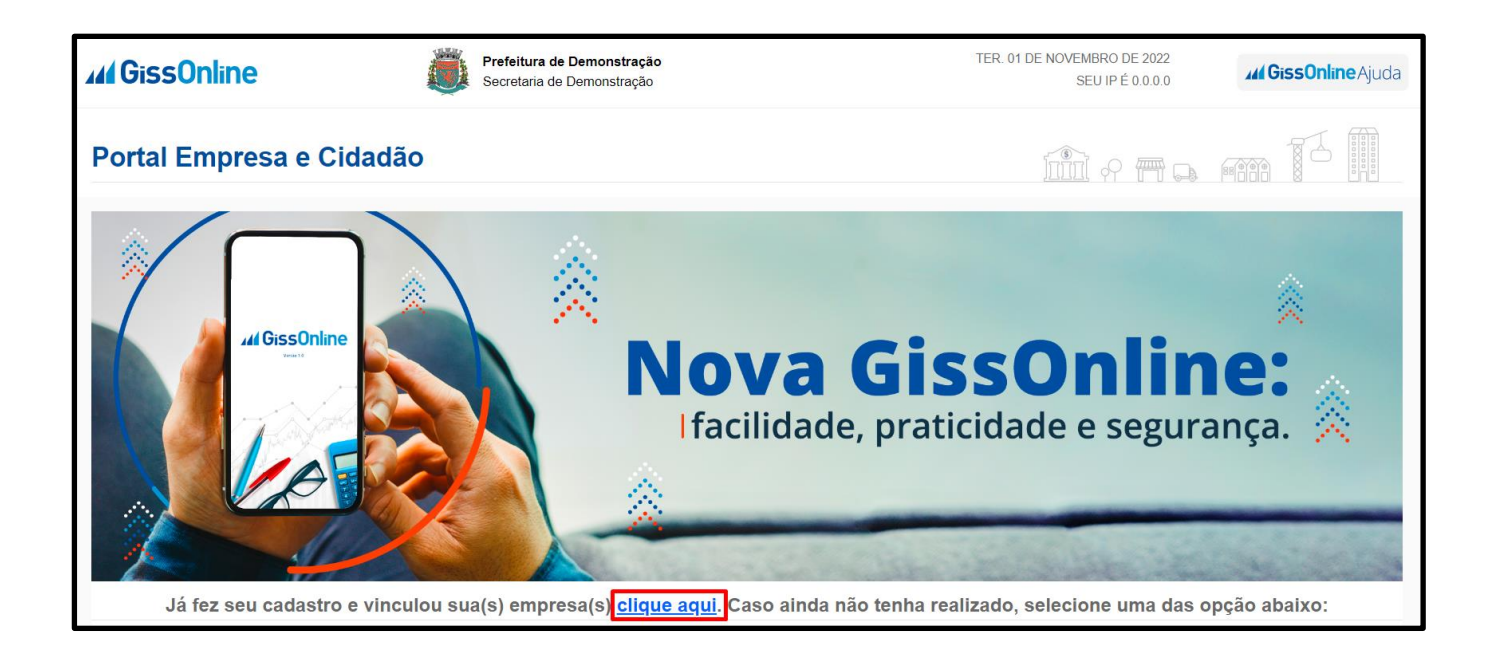

#### **GUIA RÁPIDO**

Informe o seu CPF e senha para acesso e em seguida clique em "Acessar"

|                                        |          |                       | Y                                                                                                    |
|----------------------------------------|----------|-----------------------|----------------------------------------------------------------------------------------------------|
| ul GissOnline                          | t        |                       | A                                                                                                    |
| SEJA BEM-VINDO                         |          |                       | THE OWNER                                                                                                    |
| Usuário                                | 0        |                       |                                                                                                    |
| Campo Obrigatório                      |          |                       |                                                                                                    |
| Campo Obrigatório<br>Esqueceu a senha? |          | North Andrew          |                                                                                                    |
| Acessar                                |          |                       |                                                                                                    |
|                                        | Lister 1 | A De Verne            |                                                                                                    |
|                                        |          |                       |                                                                                                    |
|                                        |          |                       |                                                                                                    |
| A CHE E                                |          | and the second second | and the second division of the second division of the second divisio |
|                                        |          |                       |                                                                                                    |

Selecione uma das empresas (caso tenha mais de uma vinculada à sua senha) e clique na opção "**Ações**", conforme figura abaixo.

|                    |    |                                          | SELECIONE U | IMA EMPRESA    |           |          |                   |
|--------------------|----|------------------------------------------|-------------|----------------|-----------|----------|-------------------|
| Pesquisar          |    |                                          |             |                |           | Exibir 5 | ♥ itens por pågin |
| CNPJ/CPF           | ţĻ | Razão Social/Nome                        |             | Insc.Municipal | Município |          | Ações             |
| 12.745.478/0001-2  | )  | TESTE - FISCALIZAÇÃO- NOTA               |             | 909090123      |           |          | *                 |
| 13.951.197/0001-9  | 5  | Teste Treinamento Eicon - Fiscalização 9 |             | 91919109       |           |          | *                 |
| Vostrando de 1 até | 2d | e 2 registros                            |             |                |           | Ar       | nterior 1 Próximo |

O RPS – Recibo Provisório de Serviços é um documento que poderá ser utilizado pelos prestadores de serviços, na eventualidade de impedimento da emissão da NFS-e online. É um recurso que também poderá ser utilizado por prestadores de serviços que realizam a emissão de grande quantidade de NFS-e. O prestador emitirá o RPS para cada serviço prestado e posteriormente providenciará sua conversão em NFS-e mediante envio de arquivos, realizando o processamento em lote.

Importante: Verifique se a opção de RPS será utilizada no seu Município.

| <b>M</b> GissOnline    | Prefeitura de Demonstração<br>Secretaria de Demonstração |  |
|------------------------|----------------------------------------------------------|--|
| Q Operação <           | Principal                                                |  |
| Apuração               | BEM VINDO A GISS ONLINE                                  |  |
| Conta Corrente         | Prezado contribuinte, seja bem vindo ao Gissonline.      |  |
| 🚰 Obras                |                                                          |  |
| Serviços Prestados     |                                                          |  |
| Serviços Comprados     |                                                          |  |
| 🔆 Manutenção Cadastral |                                                          |  |
| 🧭 Depósito Judicial    |                                                          |  |
| Monitoração            |                                                          |  |

Para acesso à validação do RPS, clique na opção "Serviços Prestados" no menu e posteriormente "Enviar Arquivo RPS".

#### Requisitos para emissão do RPS:

Modelo de RPS: O RPS poderá ser confeccionado ou impresso em sistema próprio do contribuinte. Não existe um modelo padrão de RPS, porém, o mesmo deverá ser emitido contendo todos os dados que permitam a sua conversão em NFS-e. Para esclarecimentos sobre as especificações do arquivo, acesse o site:

http://www.receita.fazenda.gov.br – na opção "**Portais de Serviços**", selecione o item "**Sped**", depois escolha a opção "NFS-e". Clique na opção "**Download**" e abra o arquivo "**Modelo de Integração**" para acesso às especificações técnicas do arquivo para envio de RPS.

**Númeração do RPS:** O RPS será numerado obrigatoriamente em ordem crescente e sequencial a partir do número 1 (um).

Lote de envio: cada lote poderá conter no máximo 50 (cinquenta) RPS, conforme descritivo do Modelo Conceitual da ABRASF;

Prazo de Envio: Verifique com o município, o prazo máximo para conversão do RPS em NFS-e.

Importante: Verifique se a opção de RPS será utilizada no seu Município.

**Enviar Arquivo:** Esta opção destina-se à importação, processamento e validação de um arquivo que contenha RPS emitido. Se a validação do arquivo for bem sucedida, o sistema converterá o RPS em NFS-e.

Selecione o item **"Enviar Arquivo"** e, em seguida, procure no seu PC o arquivo ou arraste para Upload e clique em **"Enviar".** 

**Importante:** O número do RPS não será necessariamente o número da NFS-e, pois é possível utilizar o processo de emissão online da NFS-e, e o RPS simultaneamente.

O arquivo pode ser carregado somente no formato XML.

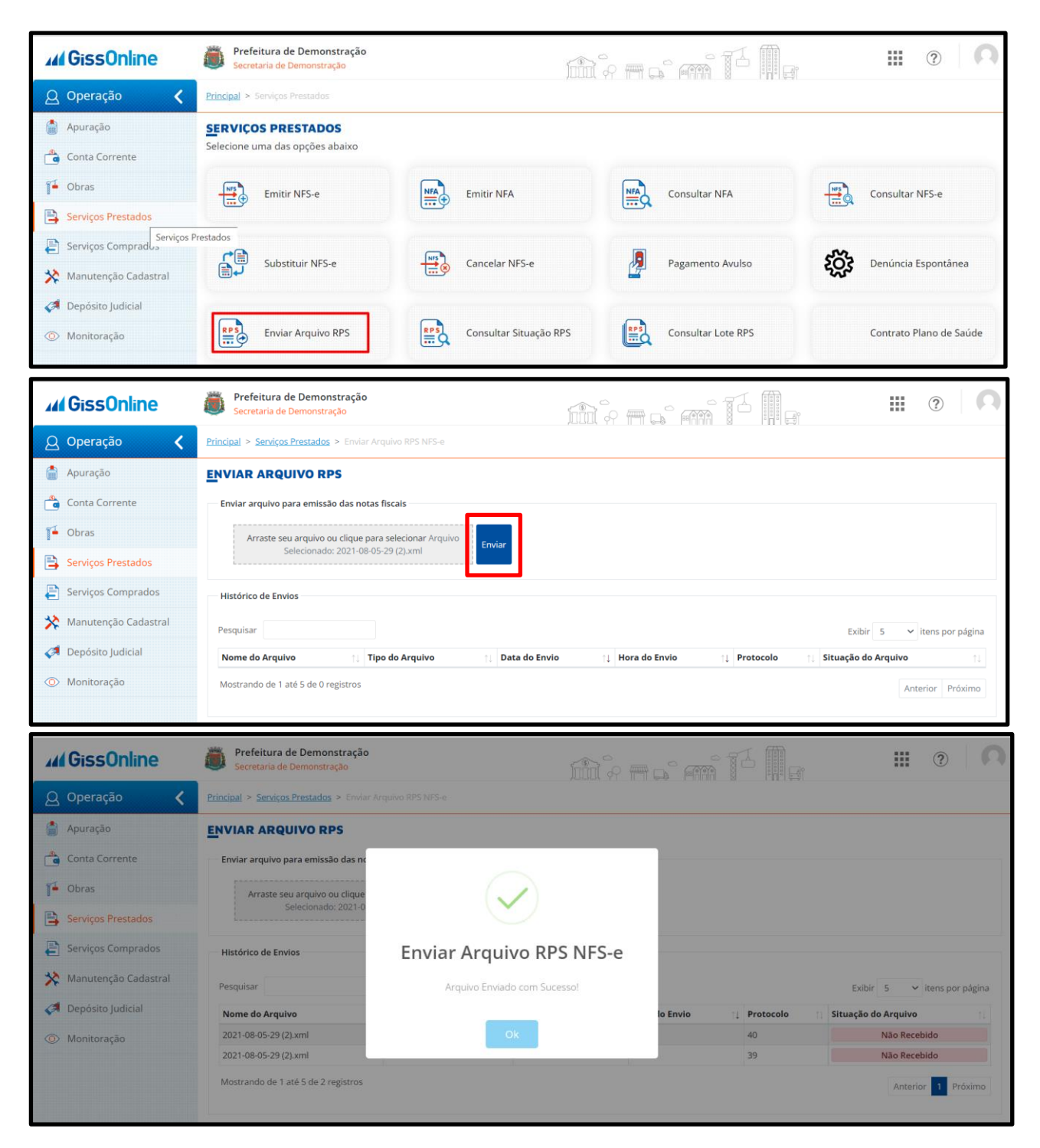

Após o envio será disponibilizado no histórico a situação do arquivo enviado.

| <b>GissOnline</b>      | Prefeitura de Demonstração<br>Secretaria de Demonstração |                          |               |                   |           | ?                   | 0          |
|------------------------|----------------------------------------------------------|--------------------------|---------------|-------------------|-----------|---------------------|------------|
| ပ္က Operação 🛛 🔇       | Principal > Serviços Prestados > Enviar                  | Arquivo RPS NFS-e        |               |                   |           |                     |            |
| 💧 Apuração             | ENVIAR ARQUIVO RPS                                       |                          |               |                   |           |                     |            |
| Conta Corrente         | Enviar arquivo para emissão das no                       | tas fiscais              |               |                   |           |                     |            |
| 🏴 Obras                | Arraste seu arquivo ou clic                              | ue para selecionar Envia | r             |                   |           |                     |            |
| 😫 Serviços Prestados   | · · · · · · · · · · · · · · · · · · ·                    |                          | -             |                   |           |                     |            |
| 🖹 Serviços Comprados   | Histórico de Envios                                      |                          |               |                   |           |                     |            |
| 🔆 Manutenção Cadastral | Pesquisar                                                |                          |               |                   |           | Exibir 5 🗸 itens    | por página |
| 🦪 Depósito Judicial    | Nome do Arquivo                                          | 1 Tipo do Arquivo        | Data do Envio | Hora do Envio 🌐 🌐 | Protocolo | Situação do Arquivo |            |
| • • •                  | 2021-08-05-29 (2).xml                                    | NFS-e                    | 03/11/2022    | 10:14             | 40        | Não Recebido        |            |
| O Monitoração          | 2021-08-05-29 (2).xml                                    | NFS-e                    | 03/11/2022    | 10:11             | 39        | Não Recebido        |            |
|                        | Mostrando de 1 até 5 de 2 registros                      |                          |               |                   |           | Anterior 1          | Próximo    |

#### **CONSULTA RPS**

Existem dois tipo de consulta "Situação RPS" e "Consulta lote RPS".

| <b>GissOnline</b>                                                    | Prefeitura de Demonstração<br>Secretaria de Demonstração | i într                 | ° – ° – T          |                                 |
|----------------------------------------------------------------------|----------------------------------------------------------|------------------------|--------------------|---------------------------------|
| Q Operação <                                                         | Principal > Serviços Prestados                           |                        |                    |                                 |
| Apuração                                                             | SERVIÇOS PRESTADOS<br>Selecione uma das opções abaixo    |                        |                    |                                 |
| Conta Corrente                                                       | Emitir NFS-e                                             | Emitir NFA             | Consultar NFA      | Consultar NFS-e                 |
| Serviços Prestados                                                   |                                                          | ( <b></b> )            |                    |                                 |
| <ul> <li>Serviços Comprados</li> <li>Manutenção Cadastral</li> </ul> | Substituir NFS-e                                         | Cancelar NFS-e         | Pagamento Avulso   | Contraction Denúncia Espontânea |
| <ul> <li>Depósito Judicial</li> <li>Monitoração</li> </ul>           | Enviar Arquivo RPS                                       | Consultar Situação RPS | Consultar Lote RPS | Contrato Plano de Saúde         |

Inserir o número de protocolo gerado pelo Sistema para verificar a situação do RPS.

| <b>M</b> GissOnline    | Prefeitura de Demonstração<br>Secretaria de Demonstração | mie mai mil ma | ··· (?) |
|------------------------|----------------------------------------------------------|----------------|---------|
| 🚨 Operação 🛛 🔇         | Principal > Serviços Prestados > Consultar Situação RPS  |                |         |
| 🎒 Apuração             | CONSULTAR SITUAÇÃO RPS                                   |                |         |
| Conta Corrente         | Informe os dados para pesquisa da Situação do RPS        |                |         |
| 14 Obras               | Número do Protocolo                                      |                |         |
| 📑 Serviços Prestados   | 39                                                       | Q              |         |
| E Serviços Comprados   |                                                          |                |         |
| 🔆 Manutenção Cadastral |                                                          |                |         |
| 🧭 Depósito Judicial    |                                                          |                |         |
| Monitoração            |                                                          |                |         |

|              | ,  |    |
|--------------|----|----|
| $\mathbf{c}$ |    |    |
| GU           | KA | DO |
| ~ ~          |    |    |
|              |    |    |

| <b>M</b> GissOnline    | Prefeitura de Demonstração<br>Secretaria de Demonstração          | ini e s mi <sup>11</sup> Ag | ··· ?   ∩ |
|------------------------|-------------------------------------------------------------------|-----------------------------|-----------|
| Q Operação <           | Principal > Serviços Prestados > Consultar Situação RPS           |                             |           |
| Apuração               | <u>C</u> ONSULTAR SITUAÇÃO RPS                                    |                             |           |
| Conta Corrente         | Informe os dados para pesquisa da Situação do RPS                 |                             |           |
| Jan Obras              | Número do Protocolo                                               |                             |           |
| 😫 Serviços Prestados   | 39                                                                | Q                           |           |
| E Serviços Comprados   | Resultado                                                         |                             |           |
| 🔆 Manutenção Cadastral | Estrutura do arquivo invalida. Lote não recebido corretamente par | a processamento.            |           |
| 🛹 Depósito Judicial    |                                                                   |                             |           |
| Monitoração            |                                                                   |                             |           |

Para consultar o lote enviado deve se clicar em "Consulta Lote RPS"

| <b>44</b> GissOnline                                                                                                    | Prefeitura de Demonstração<br>Secretaria de Demonstração                                                                                                    |                                  | is main and M                         | · · · · · · · · · · · · · · · · · · · |
|----------------------------------------------------------------------------------------------------|----------------------------------------------------------------------------------------------------|----------------------------------|---------------------------------------|---------------------------------------|
| 🖉 Operação 🛛 🔇                                                                                                    | Principal > Serviços Prestados                                                                                                    |                                  |                                       |                                       |
| 🎒 Apuração                                                                                                    | SERVIÇOS PRESTADOS                                                                                                    |                                  |                                       |                                       |
| Conta Corrente                                                                                                    | Selecione uma das opções abaixo                                                                                                    |                                  |                                       |                                       |
| 0bras                                                                                                    | Emitir NFS-e                                                                                                    | Emitir NFA                       | Consultar NFA                         | Consultar NFS-e                       |
| Serviços Prestados                                                                                                    |                                                                                                    |                                  |                                       | /                                     |
| Serviços Comprados                                                                                                    | Substituir NFS-e                                                                                                    | Cancelar NFS-e                   | Pagamento Avulso                      | Denúncia Espontânea                   |
| 🔆 Manutenção Cadastral                                                                                                    |                                                                                                    |                                  |                                       | 757                                   |
| Depósito Judicial                                                                                                    |                                                                                                    |                                  |                                       |                                       |
| Monitoração                                                                                                    | Enviar Arquivo RPS                                                                                                    | Consultar Situação RPS           | Consultar Lote RPS                    | Contrato Plano de Saúde               |
| W Montolução                                                                                                    |                                                                                                    |                                  |                                       |                                       |
|                                                                                                    | Prefeitura de Demonstração<br>Secretaria de Demonstração Principal > Servicos Prestados > Consultar L                                                                            | ote RPS                          | ie – " mi <sup>t</sup> M              | iii (2) 🗘                             |
| ✓ Monicolijuo       ✓ GissOnline       ② Operação       ▲ Apuração                                                                                                    | Prefeitura de Demonstração<br>Secretaria de Demonstração      Principal > Serviços Prestados > Consultar L      CONSULTAR LOTE RPS                                               | ote RPS                          | ìre o em ī <sup>1</sup> M             | III (?) 🔍                             |
|                                                                                                    | Prefeitura de Demonstração<br>Secretaria de Demonstração  Principal > Serviços Prestados > Consultar Lu  CONSULTAR LOTE RPS  Informe os dados para pesquisa do Lote F            | ote RPS                          | ir en a an I <sup>I</sup> III         | III () ()                             |
| Montocação     GissOnline     Q Operação     Apuração     Conta Corrente     Obras                                                                                                    | Prefeitura de Demonstração<br>Secretaria de Demonstração Principal > Serviços Prestados > Consultar L CONSULTAR LOTE RPS Informe os dados para pesquisa do Lote F Número RPS     | ote RPS<br>Número de Série       | Tipo                                  |                                       |
| Monicocijuo     Monicocijuo     Monicocijuo     Apuração     Apuração     Conta Corrente     Obras     Serviços Prestados                                                              | Prefeitura de Demonstração<br>Secretaria de Demonstração Principal > Serviços Prestados > Consultar Lu CONSULTAR LOTE RPS Informe os dados para pesquisa do Lote F Número RPS 39 | ote RPS  RPS  Número de Série  1 | Tipo<br>Recibo Provisório de Serviços | E (Pesquisar                          |
| <ul> <li>Monitodação</li> <li>Gissônline</li> <li>Operação</li> <li>Apuração</li> <li>Conta Corrente</li> <li>Obras</li> <li>Serviços Prestados</li> <li>Serviços Comprados</li> </ul> | Prefeitura de Demonstração<br>Secretaria de Demonstração Principal > Serviços Prestados > Consultar L CONSULTAR LOTE RPS Informe os dados para pesquisa do Lote F Número RPS 39  | ote RPS<br>Número de Série       | Tipo<br>Recibo Provisório de Serviços | Pesquisar                             |
| Monitodação    Monitodação     Operação     Apuração     Conta Corrente     Obras     Serviços Prestados     Serviços Comprados     Manutenção Cadastral                               | Prefeitura de Demonstração<br>Secretaria de Demonstração Principal > Serviços Prestados > Consultar Lu CONSULTAR LOTE RPS Informe os dados para pesquisa do Lote F Número RPS 39 | APS<br>Número de Série           | Tipo<br>Recibo Provisório de Serviços | E 2 C                                 |
| Monitodação                                                                                                    | Prefeitura de Demonstração<br>Secretaria de Demonstração Principal > Serviços Prestados > Consultar L CONSULTAR LOTE RPS Informe os dados para pesquisa do Lote F Número RPS 39  | ote RPS Número de Série 1        | Tipo<br>Recibo Provisório de Serviços | Pesquisar                             |

Após a pesquisa o Sistema irá disponibilizar as informações pertinentes ao Lote ou criticar a pesquisa conforme exemplo abaixo.

**Importante:** O lote poderá trazer as seguintes situações: "Não Recebido", "Não processado até o momento", "Processado com erros" ou "Não processado com sucesso".

| <b>M</b> GissOnline    | Prefeitura de Demonstração<br>Secretaria de Demonstração                                                         |  |
|------------------------|----------------------------------------------------------------------------------------------------|--|
| Q Operação 🛛 🔇         | Principal > Serviços Prestados > Consultar Lote RPS                                                              |  |
| Apuração               | CONSULTAR LOTE RPS                                                                                               |  |
| Conta Corrente         | Informe os dados para pesquisa do                                                                                |  |
| T Obras                | Número RPS                                                                                                    |  |
| 📑 Serviços Prestados   | 39 Visório de Serviços V Pesquisar                                                                               |  |
| 🖹 Serviços Comprados   | Pesquisa Lote RPS                                                                                                |  |
| 🔆 Manutenção Cadastral | Remessa inexistente ou não enviado para processamento.                                                           |  |
| 🦪 Depósito Judicial    |                                                                                                    |  |
| Monitoração            | OK CARACTER CARACTER CARACTER CARACTER CARACTER CARACTER CARACTER CARACTER CARACTER CARACTER CARACTER CARACTER C |  |
|                        |                                                                                                    |  |

| <b>M</b> GissOnline    | Prefeitura de Demonstração<br>Secretaria de Demonstração |
|------------------------|----------------------------------------------------------|
| 🚨 Operação 🛛 🗲         | Principal > <u>Serviços Prestados</u> > Cancelar NFS-e   |
| 🎒 Apuração             | CANCELAR NFS-E                                           |
| Conta Corrente         | Informe os dados para pesquisa de NFS-e                  |
| Dbras                  | Número NFS-e                                             |
| Serviços Prestados     | 16 Q                                                     |
| E Serviços Comprados   |                                                          |
| 🔆 Manutenção Cadastral |                                                          |
| 🛹 Depósito Judicial    |                                                          |
| Monitoração            |                                                          |

O Sistema disponibilizará a NFS-e em, tela informe o motivo do Cancelamento e clique em salvar.

| $\mathbf{\sim}$ |    |      |   |       | $\sim$ |
|-----------------|----|------|---|-------|--------|
| <b>_</b>        |    |      | Δ |       |        |
|                 | J. |      |   |       |        |
| -               | -  | <br> |   | <br>_ | -      |
|                 |    |      |   |       |        |

|                                                                                                    |                                                                                                    | Control       Control       Contro       Control       Control                                                                                                    | ධු Operação 🖌                                                                                                    | Prefeitura de Demonstração<br>Secretaria de Demonstração                                                                                                    |                                                                  |                                                                       | A se sa ti 🖡                                                                        |                 |
|----------------------------------------------------------------------------------------------------|----------------------------------------------------------------------------------------------------|----------------------------------------------------------------------------------------------------|----------------------------------------------------------------------------------------------------|----------------------------------------------------------------------------------------------------|------------------------------------------------------------------|-----------------------------------------------------------------------|-------------------------------------------------------------------------------------|-----------------|
| Control of Control of Con                                                                                                    |                                                                                                    |                                                                                                    |                                                                                                    | Principal > Serviços Prestados > Cancelar NES-e > Constan                                                                                                    |                                                                  |                                                                       |                                                                                     |                 |
| And and the set of the set of                                                                                                    |                                                                                                    |                                                                                                    | Apuração                                                                                                    | CANCELAR NFS-E                                                                                                    |                                                                  |                                                                       |                                                                                     |                 |
| In the second second secon                                                                                                    | Part of the second second s                                                                                                    | Production Note of the set of the set of the s                                                                                                    | Conta Corrente                                                                                                    | Dados da NFS-e                                                                                                    |                                                                  |                                                                       |                                                                                     |                 |
| Image: Image: Image                                                                                                    |                                                                                                    | Image: market   Image: market                                                                                                    | T <sup>1</sup> Obras                                                                                                    | N°NESe                                                                                                    | Série                                                            | Código de Verificação                                                 | Data de Emissão                                                                     |                 |
| Second reader     Second reader     Seco                                                                                                    | By Norther Mark   By Norther Mark   By Norther Mark <td>Image: Second and the second and the second and th</td> <td>Serviços Prestados</td> <td>10</td> <td>resid</td> <td>TWLOUSSY</td> <td>01/11/2022 15:42</td> <td></td> | Image: Second and the second and the second and th                                                                                                    | Serviços Prestados                                                                                                    | 10                                                                                                    | resid                                                            | TWLOUSSY                                                              | 01/11/2022 15:42                                                                    |                 |
| Notestanding Notestanding Notestandin                                                                                                    | Note:     Note:     Note:     Note:     Note:     Note:     Note:       In the Normal Name:     Note:     Note:     Note:     Note:     Note:       In the Normal Name:     Note:     Note:     Note:     Note:       In the Normal Name:     Note:     Note:     Note:       In the Normal Name:     Note:<                                                                                                    | Note: Note:                                                                                                    | Serviços Comprados                                                                                                    | Dados do Comprador de Serviço                                                                                                    |                                                                  |                                                                       |                                                                                     |                 |
| Ballow Ballow Bal                                                                                                    | Abdament Abdament   Abdament Abdament   Abdament                                                                                                    |                                                                                                    | 🛠 Manutenção Cadastral                                                                                                    | CNPJ / CPF                                                                                                    | Inscrição Municipal                                              | Razilo Social                                                         | E-Mail                                                                              |                 |
| Name image     Name image                                                                                                    | Name     Particle     Particle     Particle       Interpretendende     Interpretendende     Interpretendende       Interpretendende     Interpretendende     Interpretendende       Interpretendende     Interpretendende     Interpretendende       Interpretendende     Interpretende     Interpretende       Interpretende     Interpretende     Interpretende       Interpretende     Interpretende     Interpretende   <                                                                                                    | Number     Number     Number     Number       Number     Number     Number       Numer     Numer     Numer                                                                                                    | A Depósito Judicial                                                                                                    | 58.040.025/0001-07                                                                                                    | 90919203<br>Número                                               | TESTE TOMADOR 1                                                       | fabricio oliveira@tecnogroup.com.br                                                 |                 |
| <pre>verify in the intervery intervery interve</pre>                                                                                                    |                                                                                                    | <pre>www.www.www.www.www.www.www.www.www.ww</pre>                                                                                                    | Monitoração                                                                                                    | RUA BOGAERT                                                                                                    | 1                                                                | 2 <b>b</b>                                                            | SHO PAULO                                                                           |                 |
| <pre>view of the set of the set o</pre>                                                                                                    | <br>                                                                                                    | <pre>www.www.www.www.www.www.www.www.www.ww</pre>                                                                                                    |                                                                                                    | Dados do Serviço                                                                                                    |                                                                  |                                                                       |                                                                                     |                 |
| wind Wind   wind Wind   wind <td>Image: Description:     Image: Description:     Image: Description:</td> <td>with the set of the set of the se</td> <td></td> <td>Data da Prestação do Serviço</td> <td>Atividade / Serviço</td> <td></td> <td></td> <td></td>                                                                                                    | Image: Description:     Image: Description:                                                                                                    | with the set of the set of the se                                                                                                    |                                                                                                    | Data da Prestação do Serviço                                                                                                    | Atividade / Serviço                                              |                                                                       |                                                                                     |                 |
| International and and and and and and and and and and                                                                                                    | In standy: In the image:     In the image:     In the image:   <                                                                                                    |                                                                                                    |                                                                                                    | 05/10/2022                                                                                                    | 14.01 / 3311200 - manutenção e rep                               | aração de tanques, reservatórios metálicos e caldeiras, exceto para v | reiculos                                                                            |                 |
| Image: manage: mana                                                                                                    | International and a state of the state of the                                                                                                    | www.www.with wig-   www.www.with wig-   www.www.with wig-   www.with wig-   www.with wig- <td></td> <td>Natureza de Operação</td> <td></td> <td>Aliquota</td> <td></td> <td></td>                                                                                                    |                                                                                                    | Natureza de Operação                                                                                                    |                                                                  | Aliquota                                                              |                                                                                     |                 |
| <pre>section of the section of the s</pre>                                                                                                    | Auf Carsonine     Auf Carsonine     Auf Carson                                                                                                    | Image: Source in the source in the source in th                                                                                                    |                                                                                                    | Exighter                                                                                                    |                                                                  | 5,00 %                                                                |                                                                                     |                 |
| Image: Image: Image                                                                                                    | Image: Control of the control of the con                                                                                                    | Image: Image: Image                                                                                                    |                                                                                                    | Discriminação do Serviço                                                                                                    |                                                                  |                                                                       |                                                                                     |                 |
| <pre> version version</pre>                                                                                                    | Auf Cascolure                                                                                                    | Image: Image: Image                                                                                                    |                                                                                                    | Teste App                                                                                                    |                                                                  |                                                                       |                                                                                     |                 |
| <pre>view of the second second</pre>                                                                                                    | All CassOnine <p< td=""><td>Automation</td><td></td><td></td><td></td><td></td><td></td><td></td></p<>                                                                                                    | Automation                                                                                                    |                                                                                                    |                                                                                                    |                                                                  |                                                                       |                                                                                     |                 |
| I classe                                                                                                    | Index                                                                                                    | visit                                                                                                    |                                                                                                    |                                                                                                    |                                                                  |                                                                       |                                                                                     | Restam 1990 car |
| Image: Image: Image                                                                                                    |                                                                                                    | Image: manual section of the section of the section of                                                                                                    |                                                                                                    | Local de Prestação                                                                                                    |                                                                  |                                                                       |                                                                                     |                 |
| Image: Contract of the contract of the contra                                                                                                    | Image: Construction     Image: Construction     Image: Construct                                                                                                    | Image: market       Image: market                                                                                                    |                                                                                                    | Estado                                                                                                    | Cidade                                                           |                                                                       |                                                                                     |                 |
| Image: Second Second                                                                                                    | Al Cescher<br>Al Cescher<br>Al Ces                                                                                                    | Idea characterization       Image: Image: Imag                                                                                                    |                                                                                                    | 5P                                                                                                    | Sao Paulo                                                        |                                                                       |                                                                                     |                 |
| uickochine       Image: Control of the second of the second                                                                                                    | All Geschink     All consultantia     Consultantia     Consultantia        Consultantia                                                                                                    | udsschule <ul> <li>Market Schule</li> <li>Market Schule</li> <li></li></ul>                                                                                                    |                                                                                                    |                                                                                                    |                                                                  |                                                                       |                                                                                     |                 |
| All GestorDure                                                                                                    | difference Improvement   improvement improvement   improvement i                                                                                                    | all descriptions:                                                                                                    |                                                                                                    | 🗯 Prefeitura de Demonstração                                                                                                    |                                                                  |                                                                       | - A                                                                                 |                 |
| Construction       Note: Section of Section of S                                                                                                    | Or work        Keedendade - Genedidde - Keedende         Worker        Seedendade         Seedendade       Seedendade       Seedendade         Seedendade       Seedendade       Seedendade         Seedendade       Seedendade       Seedendade         Seedendade       Seedendade       Seedendade         Seedendade       Seedendade       Seedendade         Seedendade       Seedendade       Seedendade         Seedendade       Seedendade       Seedendade         Seedendade       Seedendade       Seedendade         Seedendade       Seedendade       Seedendade         Seedendade       Seedendade       Seedendade       Seedendade         Seedendade       Seedendade       Seedendade       Seedendade       Seedendade         Seedendade       Seedendade       Seed                                                                                                    | Conceptioner     Conceptioner     C                                                                                                    | <b>M</b> GissOnline                                                                                                    | Secretaria de Demonstração                                                                                                    |                                                                  |                                                                       | മിർണ്ട് <del>നാം</del> അദ്ദ്ദ്ദിം 🖬 🖬 🖬 🖬 🖬 🖬 🖬 🖬 🖬 🖬 🖬 🖬 👘 👘 👘 👘 👘 👘 👘 👘 👘 👘 👘 👘 👘 | ?               |
| Image: Image: Image                                                                                                    | Impact   Impact    Impact   Impact   Impact   Impact   Impact   Impact   Impact   Impact   Impact   Impact   Impact   Impact   Impact   Impact   Impact   Impact   Impact   Impact   Impa                                                                                                    | Image: Constrained in the first interview   Image: Constrained interview   Image: Constrained interview   Image: Constr                                                                                                    | යු Operação 🛛 🗸                                                                                                    | Principal > Serviços Prestados > Cancelar NPS-e > Cancelar                                                                                                    |                                                                  |                                                                       |                                                                                     |                 |
| Image: Construction   Image: Construction                                                                                                    | Construction   Construction   Construction <td>Service   Service   Service</td> <td>🔮 Apuração</td> <td>SP</td> <td>Sao Paulo</td> <td></td> <td></td> <td></td>                                                                                                    | Service   Service                                                                                                    | 🔮 Apuração                                                                                                    | SP                                                                                                    | Sao Paulo                                                        |                                                                       |                                                                                     |                 |
| Image: Series of the series of the series of th                                                                                                    | ior Carpon   ior Carpon                                                                                                    | Impairs       Calculate         Impairs       Calculate         Impai                                                                                                    | 📩 Conta Corrente                                                                                                    | Construção Civil                                                                                                    |                                                                  |                                                                       |                                                                                     |                 |
| expendence   Image notation   Image notation </td <td>Seyenteen   Seyenteen   Seyenteen</td> <td><pre>improvement<br/>improvement<br/>i</pre></td> <td>🏴 Obras</td> <td>Código de Obra</td> <td>Código ART</td> <td></td> <td></td> <td></td> | Seyenteen   Seyenteen                                                                                                    | <pre>improvement<br/>improvement<br/>i</pre> | 🏴 Obras                                                                                                    | Código de Obra                                                                                                    | Código ART                                                       |                                                                       |                                                                                     |                 |
| i herschauset   i herschauset                                                                                                    | Singer Grand   Weinstructure   Weinstructure   Variander   Singer Grand   Singer Grand                                                                                                    | Image: construction     Image: construction                                                                                                    | 😫 Serviços Prestados                                                                                                    | Código de Obra                                                                                                    | Código ART                                                       |                                                                       |                                                                                     |                 |
| <pre>ktoregistication     toregistication     toregistication</pre>                                                                                                    | VenceyLoad       we my we we we weld have       Built we we weld have       Built we weld have       Built we weld have         VenceyLoad       Built we weld have       Built we weld have       Built weld weld have       Built weld weld have         VenceyLoad       Built we weld have       Built weld weld have       Built weld weld have       Built weld weld have         VenceyLoad       Built we weld have       Built weld weld have       Built weld weld have       Built weld weld have         VenceyLoad       Built weld weld have       Built weld weld have       Built weld weld have       Built weld weld have         VenceyLoad       Built weld have       Built weld have       Built weld have       Built weld have         VenceyLoad       Built weld have       Built weld have       Built weld have       Built weld have         VenceyLoad       Built weld have       Built weld have       Built weld have       Built weld have         VenceyLoad       Built weld have       Built weld have       Built weld have       Built weld have         VenceyLoad       Built weld have       Built weld have       Built weld have       Built weld have         VenceyLoad       Built weld have       Built weld have       Built weld have       Built weld have         Sectoris Built weld have       Built weld have                                                                                                    | I varanda clamati     I varanda clamati     Varanda clamati     Varanda cl                                                                                                    | 🖹 Serviços Comprados                                                                                                    |                                                                                                    |                                                                  |                                                                       |                                                                                     |                 |
| <pre>     typetus.dat         typetus.dat         typetus.dat</pre>                                                                                                    | • Verdensladed       Verdensladed       Detensladed       Detensladeddddddddddddddddddddddddddddddddddd                                                                                                    | Image: Add and the Standards of the Standards of the Standar                                                                                                    | 🔆 Manutenção Cadastral                                                                                                    | Valores                                                                                                    |                                                                  |                                                                       |                                                                                     |                 |
| b Andreugele<br>Water terms<br>Name<br>Name                                                                                                    | Menargie     Networks     Networks        Networks <td>Verwey     Marken     Marken  <td>Depósito Judicial</td><td>Valor do Serviço (R3) Valor<br/>1.000.00 0.0</td><td>/ das Deduções (R\$)</td><td>Desc. Condicionado (RB)<br/>0.00</td><td>Desc. Incondicionado (R\$) Outras Retenções (R<br/>0.00 0.00</td><td>\$)</td></td>                                                                                                    | Verwey     Marken     Marken <td>Depósito Judicial</td> <td>Valor do Serviço (R3) Valor<br/>1.000.00 0.0</td> <td>/ das Deduções (R\$)</td> <td>Desc. Condicionado (RB)<br/>0.00</td> <td>Desc. Incondicionado (R\$) Outras Retenções (R<br/>0.00 0.00</td> <td>\$)</td>                                                                                                    | Depósito Judicial                                                                                                    | Valor do Serviço (R3) Valor<br>1.000.00 0.0                                                                                                    | / das Deduções (R\$)                                             | Desc. Condicionado (RB)<br>0.00                                       | Desc. Incondicionado (R\$) Outras Retenções (R<br>0.00 0.00                         | \$)             |
| Value fares     Period     Period <td>Index     Index                                                                             <td>Image: Standard of Tributos     Valor entitido (16)5     Valor entitido (16)5     Valor entitido (16)5     Valor entitido erronsamente.</td><td>Monitoração</td><td></td><td></td><td></td><td></td><td></td></td>                                                                                                    | Index     Index     Index <td>Image: Standard of Tributos     Valor entitido (16)5     Valor entitido (16)5     Valor entitido (16)5     Valor entitido erronsamente.</td> <td>Monitoração</td> <td></td> <td></td> <td></td> <td></td> <td></td>                                                                                                    | Image: Standard of Tributos     Valor entitido (16)5     Valor entitido (16)5     Valor entitido (16)5     Valor entitido erronsamente.                                                                                                    | Monitoração                                                                                                    |                                                                                                    |                                                                  |                                                                       |                                                                                     |                 |
| No No     No     No </th <th>Minimum Minimum     Minimum     Minimum   &lt;</th> <th>No No     No     No</th> <th></th> <th>Tributos Federais</th> <th></th> <th></th> <th></th> <th></th>                                                                                                    | Minimum Minimum     Minimum     Minimum   <                                                                                                    | No No     No                                                                                                    |                                                                                                    | Tributos Federais                                                                                                    |                                                                  |                                                                       |                                                                                     |                 |
| Cisis tes di das (8) ver di tito (8) tito di das   Ver di tito (8) 1000 300 dei    Ver di tito (8)   Ver di tito (8) 1000 dei    Ver di tito (8)   Ver di tito (8) 1000 dei    Ver di tito (8)   Ver di tito (8) 1000    Ver di tito (8)   Ver di tito (8) 1000    Ver di tito (8)   Ver di tito (8) 1000    Ver di tito (8)   Ver di tito (8) 1000    Ver di tito (8)   Ver di tito (8) 1000    Ver di tito (8)   Ver di tito (8) 1000    Ver di tito (8)   Ver di tito (8) 1000    Ver di tito (8)   Ver di tito (8) 1000    Ver di tito (8)   Ver di tito (8) 1000    Ver di tito (8) Ver di tito (8) V                                                                                                    | Ceture     Ver Lykan 81        Ver Lykan 81     Ver Lykan 81        Ver Lykan 81     Ver Lykan 81        Ver Lykan 82        Ver Lykan 81           Ver Lykan 82 <th>Calculas   Valor aproximados dos Tributos   Ocalulas   Valor aproximados dos Tributos   Ocalulas   Valor aproximados dos Tributos   Ocalulas   Valor aproximados dos Tributos   Ocalulas   Valor aproximados dos Tributos   Ocalulas   Valor aproximados dos Tributos   Ocalulas   Valor aproximados dos Tributos   Ocalulas   Valor aproximados dos Tributos   Ocalulas   Valor aproximados dos Tributos   Ocalulas   Valor aproximados dos Tributos   Ocalulas   Valor aproximados dos Tributos   Oto do Cancelamento de NFS-e   NIS-e Cancelada com Sucessol   Nis-e Cancelada com Sucessol   Nis-e Cancelada com Sucessol   Nis-e Cancelada com Sucessol   Valor emitido erroneamente.</th> <th></th> <th>Valor aproximados dos Tributos<br/>0,00</th> <th>Simples Nacional<br/>Não</th> <th>Regime Especial de Tributação<br/>Nenhum</th> <th>Regime de ISSQN<br/>Por Homologoção</th> <th></th>                                                                                                    | Calculas   Valor aproximados dos Tributos   Ocalulas   Valor aproximados dos Tributos   Ocalulas   Valor aproximados dos Tributos   Ocalulas   Valor aproximados dos Tributos   Ocalulas   Valor aproximados dos Tributos   Ocalulas   Valor aproximados dos Tributos   Ocalulas   Valor aproximados dos Tributos   Ocalulas   Valor aproximados dos Tributos   Ocalulas   Valor aproximados dos Tributos   Ocalulas   Valor aproximados dos Tributos   Ocalulas   Valor aproximados dos Tributos   Oto do Cancelamento de NFS-e   NIS-e Cancelada com Sucessol   Nis-e Cancelada com Sucessol   Nis-e Cancelada com Sucessol   Nis-e Cancelada com Sucessol   Valor emitido erroneamente.                                                                                                    |                                                                                                    | Valor aproximados dos Tributos<br>0,00                                                                                                    | Simples Nacional<br>Não                                          | Regime Especial de Tributação<br>Nenhum                               | Regime de ISSQN<br>Por Homologoção                                                  |                 |
| ver vigen (Ng ver dour (Ng ver dour (Ng ver                                                                                                    | ver space spin text c clase spin ver de st500 spin utout and the clase spin    Ver spin to the clase spin to the clase spin to the cl                                                                                                    | ver visar HB bes doubles<br>ver visar HB bes doubles<br>ver visar HB bes d                                                                                                    |                                                                                                    | Célculos                                                                                                    |                                                                  |                                                                       |                                                                                     |                 |
| Image: Image:                                                                                                    | I NOU NOU     Internet     Internet <td>Intel Intel     Intel     Intel  <td></td><td>Valor Líquido (R\$)</td><td>Base de Cálculo (R\$)</td><td>Valor do ISSQN (R\$)</td><td>ISSQN a Reter</td><td></td></td>                                                                                                    | Intel Intel     Intel     Intel <td></td> <td>Valor Líquido (R\$)</td> <td>Base de Cálculo (R\$)</td> <td>Valor do ISSQN (R\$)</td> <td>ISSQN a Reter</td> <td></td>                                                                                                    |                                                                                                    | Valor Líquido (R\$)                                                                                                    | Base de Cálculo (R\$)                                            | Valor do ISSQN (R\$)                                                  | ISSQN a Reter                                                                       |                 |
| Image: Services Prestados > Cancelar NES.e > Cancelar     Image: Services Prestados > Cancelar NES.e > Cancelar                                                                                                    | Image: Services Prestados > Cancelar NFS:e > Cancelar     Image: Services Prestados > Cancelar NFS:e > Cancelar     Image: Services Prestados > Cancelar NFS:e > Cancelar     Image: Services Prestados > Cancelar NFS:e > Cancelar     Image: Services Prestados > Cancelar NFS:e > Cancelar     Image: Services Prestados > Cancelar NFS:e > Cancelar     Image: Services Prestados > Cancelar NFS:e > Cancelar     Image: Services Prestados > Cancelar NFS:e > Cancelar     Image: Services Prestados > Cancelar NFS:e > Cancelar     Image: Services Prestados > Cancelar NFS:e > Cancelar     Image: Services Prestados > Cancelar NFS:e > Cancelar     Image: Services Prestados > Cancelar NFS:e > Cancelar     Image: Services Prestados dos Tributos     Image: Services Prestados dos Tributos     Image: Services Prestados dos Tributos     Image: Services Prestados dos Tributos     Image: Services Prestados dos Tributos     Image: Services Prestados dos Tributos     Image: Services Prestados dos Tributos     Image: Services Prestados dos Tributos     Image: Services Prestados dos Tributos     Image: Services Prestados dos Tributos     Image: Services Prestados dos Tributos     Image: Services Prestados dos Tributos     Image: Services Prestados dos Tributos     Image: Services Prestados dos Tributos     Image: Services Prestados dos Tribu                                                                                                    | Interest                                                                                                    |                                                                                                    | 1.000,00                                                                                                    | 1.000,00                                                         | 50,00                                                                 | Não                                                                                 |                 |
| Image: Services Presides > Cancelar NFS-e > Cancelar     Valor approximados dos Tributos   Valor approximados dos Tributos   0.00   Calculos     Cancelamento de NFS-e                                                                                                    | Image: Consequence of a NIFC of a NIFC of a N                                                                                                    | Period     Period     Period <td></td> <td>Motivo do Cancelamento</td> <td></td> <td></td> <td></td> <td></td>                                                                                                    |                                                                                                    | Motivo do Cancelamento                                                                                                    |                                                                  |                                                                       |                                                                                     |                 |
| Image: Contract of the contract of the contract of                                                                                                    | Image: Control of the second of the second of t                                                                                                    | Image: Concelaration                                                                                                    |                                                                                                    | Selecione um Motivo                                                                                                    | Ø                                                                |                                                                       |                                                                                     |                 |
|                                                                                                    |                                                                                                    | Prefeitura de Demonstração Prefeitura de Demonstração Pr                                                                                                    |                                                                                                    |                                                                                                    |                                                                  |                                                                       |                                                                                     |                 |
| Interest de de de la compositivação       Image: Compositivação         Image: Compositivação       Image: Compositivação         Image: Compositivação       Image: Comp                                                                                                    |                                                                                                    | Image: Concentration     Prefeitura de Demonstração   Secretaria de Demonstração   Secretaria de Demonstração     Petalhamento   Valor aproximados dos Tributos   0.00   Cálculos   Cálculos   Valor Líquido (R\$)   1.000,00   Motivo do Cancelamento   Motivo do Cancelamento   Valor emitido erroneamente.                                                                                                    |                                                                                                    | Selectone um Motivo                                                                                                    |                                                                  |                                                                       |                                                                                     |                 |
| Image: Contract of the contract of the contract                                                                                                    | CissOnine     Prefeitura de Demonstração     Secretaria de Demonstração     Principal > Serviços Prestados > Cancelar NFS-e > Cancelar     Principal > Serviços Prestados > Cancelar NFS-e > Cancelar     Principal > Serviços Prestados > Cancelar NFS-e > Cancelar     Principal > Serviços Prestados > Cancelar NFS-e > Cancelar     Principal > Serviços Prestados > Cancelar NFS-e > Cancelar     Principal > Serviços Prestados > Cancelar NFS-e > Cancelar     Principal > Serviços Prestados dos Tributos     0.00     0.00     Cancelar NFS-e > Cancelar NFS-e > Cancelar     Cancelar NFS-e > Cancelar NFS-e > Cancelar     Cancelar NFS-e > Cancelar NFS-e > Cancelar     Principal > Serviços Prestados dos Tributos     0.00     Cancelar NFS-e > Cancelar NFS-e > Cancelar     Cancelar NFS-e > Cancelar NFS-e > Cancelar     Principal > Serviços Prestados dos Tributos     0.00     Cancelar NFS-e > Cancelar NFS-e > Cancelar     Cancelar NFS-e > Cancelar NFS-e > Cancelar     Principal > Serviços Prestados dos Tributos     0.00     Cancelar NFS-e > Cancelar NFS-e > Cancelar     Cancelar NFS-e > Cancelar NFS-e > Cancelar                                                                                                    | Cálculos   Valor aproximados dos Tributos   O   Cálculos   Valor aproximados dos Tributos   O   Cálculos   Valor cancelamento   Valor de servicos Prestados > Cancelar NFS-e > Cancelar   Frederativa de Demonstração   Petalhamento   Valor aproximados dos Tributos   O   Cálculos   Valor Liquido (R5)   100.00   NFS-e Cancelada com Successo!   No   No   Valor emitido erroneamente.                                                                                                    |                                                                                                    | Selectone um Mosuo<br>Selectone um Mosuo<br>Sentino ello praestado<br>Valor emitido erroneamente.                                                                                                    |                                                                  |                                                                       |                                                                                     | Vota            |
| Image: Control of the services of the services                                                                                                    | Prefeitura de Demonstração                                                                                                    | Image: Services Prestations     Peterlamanento     Valor aproximados dos Tributos     00     Calculos   Valor Líquido (R5)   1.000,00     Valor Cancelamento de NFS-e   NFS-e Cancelada com Successo!     NES-e Cancelada com Successo!                                                                                                    |                                                                                                    | Person Research<br>Selection em Motora<br>Personale exercision<br>Visior emisión erroneamente<br>Preenonimento incorreto da NAS-e                                                                                                    |                                                                  |                                                                       | (mil)                                                                               | Voitz           |
| Principal > Serviços Prestados > Cancelar NFS-e > Cancelar         Image: Cancelar NFS-e > Cancelar         Image: Cancelar NFS-e > Cancelar         Image: Cancelar NFS-e > Cancelar         Image: Cancelar NFS-e > Cancelar         Image: Cancelar NFS-e > Cancelar         Image: Cancelar NFS-e > Cancelar         Image: Cancelar NFS-e > Cancelar         Image: Cancelar NFS-e > Cancelar         Image: Cancelar NFS-e > Cancelar         Image: Cancelar NFS-e > Cancelar                                                                                                    | Principal > Serviços Prestados > Cancelar NFS:e > Cancelar         Principal > Serviços Prestados > Cancelar NFS:e > Cancelar         Principal > Cancelar NFS:e > Cancelar         Calculos                                                                                                    | Construction   Serviços Prestados > Cancelar NES.e > Cancelar   Calculos   Valor aproximados dos Tributos   Q0   Calculos   Valor Líquido (R8)   1.000,00   Motivo do Cancelamento   Motivo do Cancelamento   Valor emitido erroneamente.                                                                                                    |                                                                                                    | And Second and Annual Second Second S |                                                                  |                                                                       |                                                                                     | Vote            |
| Principal > Serviços Prestados > Cancelar NFS-e > Cancelar         Image: Cancelar NFS-e > Cancelar         Image: Cancelar NFS-e > Cancelar         Image: Cancelar NFS-e > Cancelar         Image: Cancelar NFS-e > Cancelar         Image: Cancelar NFS-e > Cancelar         Image: Cancelar NFS-e > Cancelar         Image: Cancelar NFS-e > Cancelar         Image: Cancelar NFS-e > Cancelar                                                                                                    |                                                                                                    | Principal > Serviços Prestados > Cancelar NES.e > Cancelar     Petalhamento   Valor aproximados dos Tributos   0.00   Cálculos   Valor Líquido (R\$)   1.000,00   Motivo do Cancelamento   Motivo do Cancelamento   Valor emitido erroneamente.                                                                                                    |                                                                                                    | Prefeitura de De                                                                                                    | monstração                                                       |                                                                       |                                                                                     | vat             |
|                                                                                                    | Principal > Serviços Prestados > Cancelar NES:e > Cancelar         Image: Serviços Prestados > Cancelar NES:e > Cancelar         Image: Serviços Prestados > Cancelar NES:e > Cancelar         Image: Serviços Prestados > Cancelar NES:e > Cancelar         Image: Serviços Prestados > Cancelar NES:e > Cancelar         Image: Serviços Prestados > Cancelar NES:e > Cancelar         Image: Serviços Prestados > Cancelar NES:e > Cancelar         Image: Serviços Prestados > Cancelar NES:e > Cancelar         Image: Serviços Prestados dos Tributos         Image: Serviços Prestados dos Tributos         Image: Operation of the Service Service                                                                                                    | Principal > Serviços Prestados > Cancelar MS& > Cancelar         Image: Calculos Calculos         Cálculos         Cálculos         Valor Líquido (R\$)         1.000,00         Motivo do Cancelamento         Ok                                                                                                    | AAA GissOr                                                                                                    | Prefeitura de Demo                                                                                                    | monstração                                                       |                                                                       |                                                                                     | van             |
|                                                                                                    | Detalhamento       Valor aproximados dos Tributos       0,00       Por Homologação       Cálculos                                                                                                    | Detalhamento         Valor aproximados dos Tributos         0.00         Cálculos         Valor Líquido (R\$)         1.000,00         Motivo do Cancelamento         Motivo do Cancelamento.         Valor emitido erroneamente.                                                                                                    | Al GissOr                                                                                                    | Prefeitura de Des                                                                                                    | monstração                                                       |                                                                       |                                                                                     | ••••            |
| Detaihamento         Valor aproximados dos Tributos         0.00         Cálculos         Cálculos         Cálculos    Cancelamento de NFS-e                                                                                                    | Detalhamento       Valor aproximados dos Tributos       0,00       Por Homologação       Cálculos                                                                                                    | Detalhamento         Valor aproximados dos Tributos         0.00         Cálculos         Valor Líquido (R\$)         1.000.00         Motivo do Cancelamento         Valor cemitido erroneamente.                                                                                                    | Crincipal :                                                                                                    | Serviços Prestados > Cancelar NFS-e > Cancelar NFS-e > Ca | rmonstração<br>onstração<br>celar                                |                                                                       |                                                                                     | ••••            |
| Valor aproximados dos Tributos     Regime de ISSQN       0.00     Por Homologação       Cálculos     Cancelamento de NFS-e                                                                                                    | Valor aproximados dos Tributos     Regime de ISSQN       0.00     Por Homologação       Cálculos     Consocilormentos de NIEC e                                                                                                    | Valor aproximados dos Tributos   0.00   Cálculos   Valor Líquido (R\$)   1.000.00   Motivo do Cancelamento   Valor emitido erroneamente.     NES-e Cancelada com Sucesso!                                                                                                    | Contraction of the second second seco                                                                                                    | Serviços Prestados > Cancelar NFS-e > Cancelar NFS-e      | emonstração<br>ynstração<br>celar                                | in e e                                                                |                                                                                     |                 |
| Valor aproximados dos Tributos     Regime de ISSQN'       0.00     Por Homologação       Calculos     Cancelamento de NFS-e                                                                                                    | Valor aproximados dos Tributos     Regime de ISSQN       0.00     Por Homologação       Cálculos     Consocionamentos da NECCO                                                                                                    | Valor aproximados dos Tributos       Regime de ISSQN         0.00       Por Homologação         Cálculos       Cancelamento de NFS-e         Valor Líquido (R\$)       I.000.00         Motivo do Cancelamento       NFS-e Cancelada com Sucesso!         Valor emitido erroneamente.       NES-e Cancelada com Sucesso!                                                                                                    | Carl GissOr                                                                                                    | Serviços Prestados > Cancelar NFS-e > Can                                                                                                    | e <b>monstração</b><br>onstração<br>celar                        |                                                                       |                                                                                     |                 |
| Calculos Cancelamento de NFS-e                                                                                                    | Cálculos                                                                                                    | Image: Calculos       Calculos         Valor Líquido (R\$)       Image: Cancelamento de NFS-e         1.000,00       NFS-e Cancelada com Sucesso!         Motivo do Cancelamento       NK         Valor emitido erroneamente.       NK                                                                                                    | Carl GissOr                                                                                                    | Serviços Prestados > Cancelar NFS-e > Cancelar NFS-e      | e <b>monstração</b><br>onstração<br>celar                        |                                                                       |                                                                                     |                 |
| Cancelamento de NFS-e                                                                                                    |                                                                                                    | Cálculos   Valor Líguido (R\$)   1.000.00     Motivo do Cancelamento   Valor emitido erroneamente.     Ok                                                                                                    | Carl GissOr<br>Carl Principal =                                                                                                    | Serviços Prestados > Cancelar NFS-e > Can      amento      aproximados dos Tributos                                                                                                    | e <b>monstração</b><br>onstração<br>celar                        |                                                                       | Regime de ISSQN                                                                     |                 |
| Cálculos Cancelamento de NFS-e                                                                                                    |                                                                                                    | Cálculos<br>Valor Líguido (R\$)<br>1.000,00<br>Motivo do Cancelamento<br>Valor emitido erroneamente.                                                                                                    | Cartering Contractions Contractions Contract                                                                                                    | Servicos Prestados > Cancelar NF5-e > Can     amento     aproximados dos Tributos                                                                                                    | emonstração<br>onstração<br>celar                                |                                                                       | Regime de ISSQN<br>Por Homologação                                                  |                 |
| Cancelamento de NFS-e                                                                                                    |                                                                                                    | Calculos<br>Valor Líquido (R5)<br>1.000.00<br>Motivo do Cancelamento<br>Valor emitido erroneamente.<br>Cancelamento de NFS-e<br>NFS-e Cancelada com Sucesso!<br>Não                                                                                                    | Carl GissOr<br>Carl Principal =<br>Details<br>Carl Valor<br>Co.                                                                                                    | Servicos Prestados > Cancelar NFS-e > Can     amento     aproximados dos Tributos     0                                                                                                    | emonstração<br>onstração<br>celar                                |                                                                       | Regime de ISSQN<br>Por Homologação                                                  |                 |
|                                                                                                    |                                                                                                    | Valor Líquido (R\$)     ISSQN a Reter       1.000.00     NFS-e Cancelada com Sucesso!       Motivo do Cancelamento     Ok                                                                                                    | Carl GissOr<br>Carl Criscol 2<br>Carl Criscol 2<br>C                                                                                                    | Serviços Prestados > Cancelar NES-e > Can      amento     aproximados dos Tributos                                                                                                    | emonstração<br>onstração<br>celar                                |                                                                       | Regime de ISSQN                                                                     |                 |
| Valor Liquido (R\$)                                                                                                    |                                                                                                    | **     1.000,00     NFS-e Cancelada com Sucesso!     Não       Motivo do Cancelamento     Ok     Não                                                                                                    | Cálculo                                                                                                    | Serviços Prestados > Cancelar NFS-e > Can     amento     aproximados dos Tributos                                                                                                    | emonstração<br>onstração<br>celar                                |                                                                       | Regime de ISSQN<br>Por Homologação                                                  |                 |
|                                                                                                    | VOUL LINUUU D21                                                                                                    | Motivo do Cancelamento Valor emitido erroneamente.                                                                                                    | Calcule<br>Calcule<br>Calcule<br>Calcule<br>Calcule<br>Calcule                                                                                                    | Serviços Prestados > Cancelar NFS.e > Cancelar NFS.e      | emonstração<br>onstração<br>celar<br>Cancela                     | imento de NFS-e                                                       | Regime de ISSQN<br>Por Homologação                                                  |                 |
| NFS-e Cancelada com Sucesso! Não                                                                                                    | ISSUNT a recer                                                                                                    | Motivo do Cancelamento<br>Valor emitido erroneamente.                                                                                                    | Cálcule  Cálcule  Cá                                                                                                    | Services Prestados > Cancelar NFS.e > Car  amento aproximados dos Tributos                                                                                                    | emonstração<br>onstração<br>celar<br>Cancela                     | imento de NFS-e                                                       | Regime de ISSQN<br>Por Homologação                                                  |                 |
| <i>a</i>                                                                                                    | 1.000.00     NFS-e Cancelada com Sucesso!     Não                                                                                                    | Motivo do Cancelamento     Ok     Valor emitido erroneamente.                                                                                                    | Calcula<br>Calcula<br>Calcula<br>Calcula<br>Calcula<br>Calcula<br>Calcula<br>Calcula<br>Calcula<br>Calcula<br>Calcula<br>Calcula                                                                                                    | Servicos Prestados > Cancelar NF5.e > Car      amento     arproximados dos Tributos     c     Líquido (R\$)     0.00                                                                                                    | emonstração<br>onstração<br>celar<br>Cancela<br>NFS-e 0          | Imento de NFS-e<br>Cancelada com Sucesso!                             | Regime de ISSQN<br>Por Homologação                                                  |                 |
|                                                                                                    | Xabit Equation (x)     ISSUN a Keter       1.000,00     NFS-e Cancelada com Sucesso!                                                                                                    | Valor emittido erroneamente.                                                                                                    | Cálcule Cálcule Cálcu                                                                                                    | Prefeitura de Demo     Secretaria de Demo     Secretaria de Dem      | emonstração<br>onstração<br>cetar<br>Cancela<br>NFS-e (          | Cancelada com Sucesso!                                                | Regime de ISSQN<br>Por Homologação                                                  |                 |
| Motivo do Cancelamento                                                                                                    | Xabit Lepton (x2)     ISSUR a reter       Xabit Lepton (x2)     ISSUR a reter       Xabit Lepton (x2)     Nao                                                                                                    | Valor emitido erroneamente.                                                                                                    | Cálcule<br>Cálcule<br>Cál | Serviços Prestados > Cancelar NFS-e > Carc      amento     aproximados dos Tributos     C                                                                                                    | celar<br>Cancela<br>NFS-e (                                      | Cancelada com Sucesso!                                                | Regime de ISSQN<br>Por Homologação                                                  |                 |
| Motivo do Cancelamento Ok                                                                                                    | NFS-e Cancelada com Sucesso!     Não       Motivo do Cancelamento     Ok                                                                                                    |                                                                                                    | Ald Gisson  Calculat  Calculat  Cal                                                                                                    | Serviços Prestados > Cancelar NFS.e > Carc<br>amento<br>aproximados dos Tributos<br>0<br>15<br>Líquido (R\$)<br>10,00                                                                                                    | celar<br>Celar<br>Cancela<br>NFS-e (                             | amento de NFS-e<br>Cancelada com Sucesso!                             | Regime de ISSQN<br>Por Homologação                                                  |                 |
| Motivo do Cancelamento     Ok     Valor emitido erroneamente                                                                                                    | NFS-e Cancelada com Sucesso!     Não       Motivo do Cancelamento     Ok                                                                                                    |                                                                                                    | Cálculo<br>Cálculo<br>Cál |                                                                                                    | celar<br>Cancela<br>NFS-e f                                      | amento de NFS-e<br>Cancelada com Sucesso!                             | Regime de ISSQN<br>Por Homologação                                                  |                 |
| Motivo do Cancelamento Ok Valor emitido erroneamente.                                                                                                    | NFS-e Cancelada com Sucesso!       Motivo do Cancelamento       Valor emitido erroneamente.                                                                                                    |                                                                                                    | Cálcule Cálcule Cálcu                                                                                                    | Prefeitura de Dem     Concelar NES-e > Con     amento     aproximados dos Tributos     o     concelar NES-e > Con     amento     concelar NES-e > Con     concelar NES-e > Con     concelar NES-e > Con     concelar NES-e > Con     concelar NES-e > Con     concelar NES-e > Con     concelar NES-e > Con     concelar NES-e > Con     concelar NES-e > Con     concelar NES-e > Con     concelar NES-e > Con                                                                                                    | emonstração<br>onstração<br>celar<br>Cancela<br>NFS-e f          | amento de NFS-e<br>Cancelada com Sucesso!                             | Regime de ISSQN<br>Por Homologação                                                  |                 |
| Motivo do Cancelamento         Ok           Valor emitido erroneamente.         Ok                                                                                                    | NFS-e Cancelada com Sucesso!       Motivo do Cancelamento       Valor emitido erroneamente.                                                                                                    |                                                                                                    | Cálcule Cálcule Cálcu                                                                                                    | A Serviços Prestados > Cancelar NFS:e > Cur     amento     aproximados dos Tributos 0  s Líquido (R\$) 0.000  do Cancelamento or emitido erroneamente.                                                                                                    | emonstração<br>onstração<br>celar<br>Cancela<br>NFS-e d          | Cancelada com Sucesso!                                                | Regime de ISSQN<br>Por Homologação                                                  |                 |
| Motivo do Cancelamento         Ok           Valor emitido erroneamente.         0                                                                                                    | Xabit Explore (kr)     Issue (kr)       1.000.00     NFS-e Cancelada com Sucesso!       Motivo do Cancelamento     Ok       Valor emitido erroneamente.     Ok                                                                                                    |                                                                                                    | Cálcule Cálcule Cálcu                                                                                                    | Serviços Prestados > Cancelar NFS-e > Carc      amento     aproximados dos Tributos 0      s      Liquido (R\$) 00.00      do Cancelamento     or emitido erroneamente.                                                                                                    | emonstração<br>onstração<br>celar<br>Celar<br>Cancela<br>NFS-e d | Cancelada com Sucesso!                                                | Regime de ISSQN<br>Por Homologação                                                  |                 |
| Motivo do Cancelamento         Ok           Valor emitido erroneamente.         Valor emitido erroneamente.                                                                                                    | NFS-e Cancelada com Sucesso!     Não       Motivo do Cancelamento     Ok                                                                                                    | Voltar S                                                                                                    | Calcula<br>Calcula<br>Ca  | Serviços Prestados > Cancelar NFS.e > Carc      amento     aproximados dos Tributos 0      s      Líquido (R\$) 0,00      do Cancelamento or emitido erroneamente.                                                                                                    | emonstração<br>onstração<br>celar<br>Cancela<br>NFS-e d          | Cancelada com Sucesso!                                                | Regime de ISSQN<br>Por Homologação                                                  |                 |
| 1.000,00 NISS & Caprolada com Successed Não                                                                                                    | Agin Fidino (vs)                                                                                                    | Motivo do Cancelamento Ok Valor emitido erroneamente.                                                                                                    | Calculation Calculation Calcu                                                                                                    | Servicos Prestados > Cancelar NES-e > Con amento aproximados dos Tributos                                                                                                    | emonstração<br>onstração<br>cetar<br>Cancela                     | imento de NFS-e                                                       | Regime de ISSQN<br>Por Homologação                                                  |                 |
| NES-e Cancelada com Sucesso!                                                                                                    | 1000.00 NIC a Crassian                                                                                                    | Motivo do Cancelamento     Ok       Valor emitido erroneamente.     Ok                                                                                                    | Add Gissofr<br>Q Principal =<br>Details<br>Calculo<br>Calculo<br>Ca   | Serviços Prestados > Cancelar NFS.e > Carc      amento     aproximados dos Tributos 0      Líquido (R\$) 0 0                                                                                                    | emonstração<br>onstração<br>celar<br>Cancela                     | imento de NFS-e                                                       | Regime de ISSQN<br>Por Homologação                                                  |                 |
|                                                                                                    | 1.000.00     NFS-e Cancelada com Sucesso!     Não                                                                                                    | Motivo do Cancelamento     Ok     Valor emitido erroneamente.                                                                                                    | Calculation  Calculation  Calc                                                                                                    | Servicos Prestados > Cancelar NFS.e > Car      amento     aproximados dos Tributos     o      s      Líquido (R\$) 0.000                                                                                                    | emonstração<br>onstração<br>celar<br>Cancela<br>NFS-e (          | Imento de NFS-e<br>Cancelada com Sucesso!                             | Regime de ISSQN<br>Por Homologação                                                  |                 |
|                                                                                                    | 1.000,00     NFS-e Cancelada com Sucesso!                                                                                                    | Valor emitido erroneamente.                                                                                                    | Calcula<br>Calcula<br>Ca  | Prefeitura de Dem     Concelar NES-e > Con     amento     aproximados dos Tributos     C                                                                                                    | cetar<br>Cancela<br>NFS-e                                        | Cancelada com Sucesso!                                                | Regime de ISSQN<br>Por Homologação                                                  |                 |
| Motivo do Cancelamento                                                                                                    | Xabit Explore (k2)     ISSUR a Keter       Xabit Explore (k2)     ISSUR a Keter       Xabit Explore (k2)     Nao                                                                                                    | Valor emitido erroneamente.                                                                                                    | Cálcule Cálcule Cálcu                                                                                                    | Serviços Prestados > Cancelar NFS.e > Cur      amento     aproximados dos Tributos 0      Serviços Prestados > Cancelar NFS.e > Cur      amento     aproximados dos Tributos 0      do Cancelamento                                                                                                    | monstração<br>onstração<br>cetar<br>Cancela<br>NFS-e (           | Cancelada com Sucesso!                                                | Regime de ISSQN<br>Por Homologação                                                  |                 |
| Motivo do Cancelamento Ok                                                                                                    | 1.000.00     NFS-e Cancelada com Sucesso!       Motivo do Cancelamento     Ok                                                                                                    |                                                                                                    | Cálcule Cálcule Cálcu                                                                                                    | Prefeitura de Dem     Concelar NFS-e > Car     amento     aproximados dos Tributos     Concelar NFS-e > Car     ade Cancelar NFS-e > Car                                                                                                    | celar<br>Cancela<br>NFS-e (                                      | Cancelada com Sucesso!                                                | Regime de ISSQN<br>Por Homologação                                                  |                 |
| Motivo do Cancelamento         Ok           Valor emitido erroneamente.         Ok                                                                                                    | NFS-e Cancelada com Sucesso!     Não       Motivo do Cancelamento     Ok                                                                                                    |                                                                                                    | Cálculo<br>Cálculo<br>Cál |                                                                                                    | emonstração<br>onstração<br>celar<br>Cancela<br>NFS-e f          | Cancelada com Sucesso!                                                | Regime de ISSQN<br>Por Homologação                                                  |                 |
| Motivo do Cancelamento         Ok           Valor emitido erroneamente.         Ok                                                                                                    | NFS-e Cancelada com Sucesso!       Motivo do Cancelamento       Valor emitido erroneamente.                                                                                                    |                                                                                                    | Cálcule Cálcule Cálcu                                                                                                    | Serviços Prestados > Cancelar NFS:e > Cur      amento     aproximados dos Tributos 0  s Líquido (R\$) )0.00                                                                                                    | emonstração<br>onstração<br>celar<br>Cancela<br>NFS-e d          | Cancelada com Sucesso!                                                | Regime de ISSQN<br>Por Homologação                                                  |                 |
| Motivo do Cancelamento         Ok           Valor emitido erroneamente.         0                                                                                                    | Xabit Explore (kr)     Issue (kr)       1.000.00     NFS-e Cancelada com Sucesso!       Motivo do Cancelamento     Ok       Valor emitido erroneamente.     Ok                                                                                                    |                                                                                                    | Cálcule Cálcule Cálcu                                                                                                    | Serviços Prestados > Cancelar NFS-e > Carc      amento     aproximados dos Tributos 0      s      Liquido (R\$) 00.00      do Cancelamento     or emitido erroneamente.                                                                                                    | emonstração<br>onstração<br>celar<br>Celar<br>Cancela<br>NFS-e d | Cancelada com Sucesso!                                                | Regime de ISSQN Por Homologação ISSQN a Reter Não                                   |                 |
| Motivo do Cancelamento         Ok           Valor emitido erroneamente.         Valor emitido erroneamente.                                                                                                    | NFS-e Cancelada com Sucesso!       Motivo do Cancelamento       Valor emitido erroneamente.                                                                                                    | Voitar S                                                                                                    | Cálculo<br>Cálculo<br>Cál | Serviços Prestados > Cancelar NFS.e > Cancelar NFS.e      | emonstração<br>onstração<br>celar<br>Cancela<br>NFS-e (          | Cancelada com Sucesso!                                                | Regime de ISSQN<br>Por Homologação                                                  |                 |
| Motivo do Cancelamento         Ok           Valor emitido erroneamente.         Valor emitido erroneamente.                                                                                                    | Xetor Explod (v)       1.000.00     NFS-e Cancelada com Sucesso!     Nao       Motivo do Cancelamento     Ok     Valor emitido erroneamente.                                                                                                    | Votar 3                                                                                                    | Cálcule<br>Cálcule<br>Cál | Serviços Prestados > Cancelar NES.e > Con amento     arento     arento     concelar NES.e > Cancelar NES.e > Con amento     concelar NES.e > Con amento     concelar NES.e > Con amento     concelar NES.e > Con                                                                                                    | emonstração<br>onstração<br>celar<br>Cancela<br>NFS-e d          | amento de NFS-e                                                       | Regime de ISSQN<br>Por Homologação                                                  |                 |